## Géométrie Plane avec GeoGebra au Collège

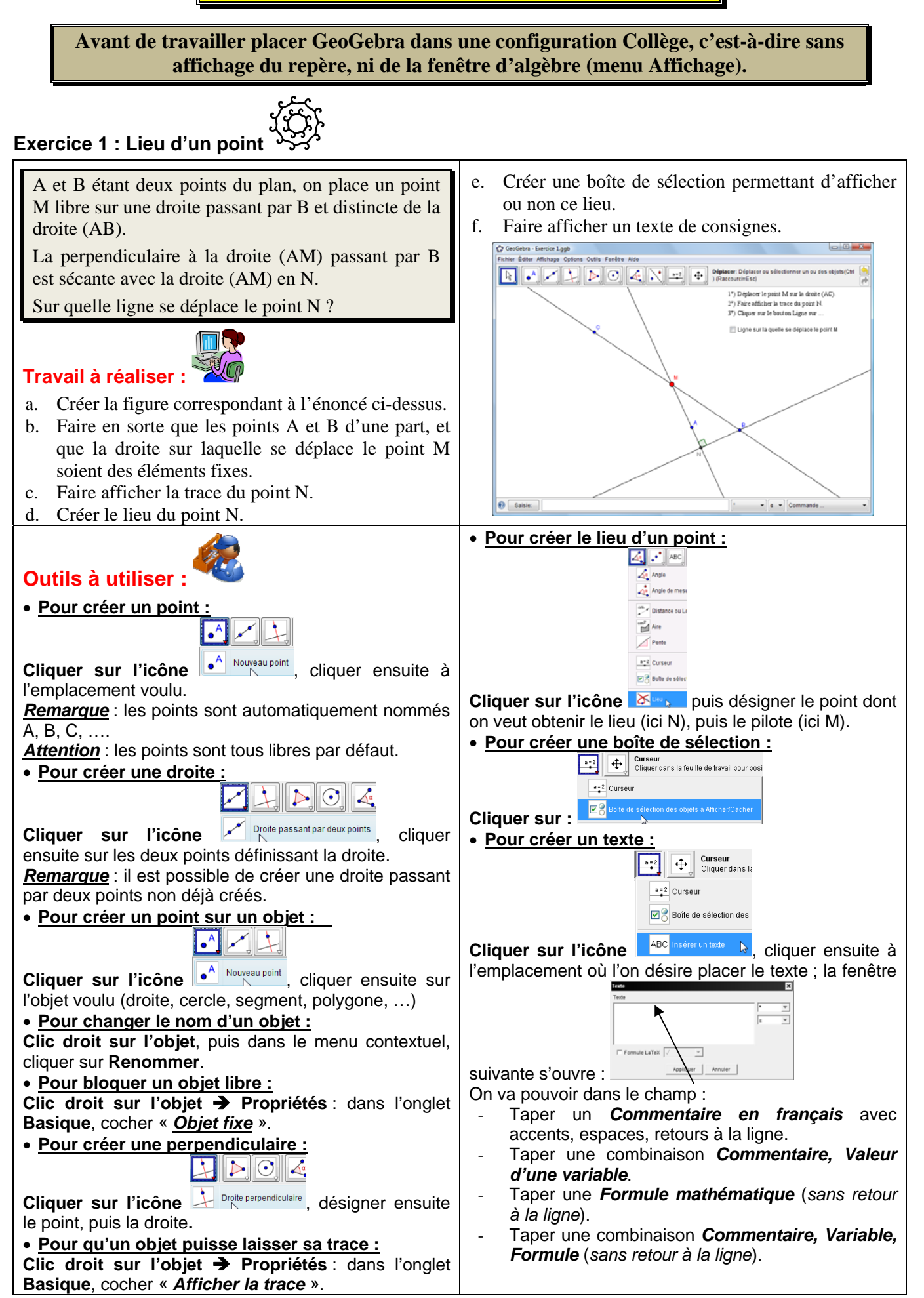

## Exercice 2 : Introduction du Cosinus

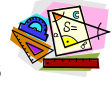

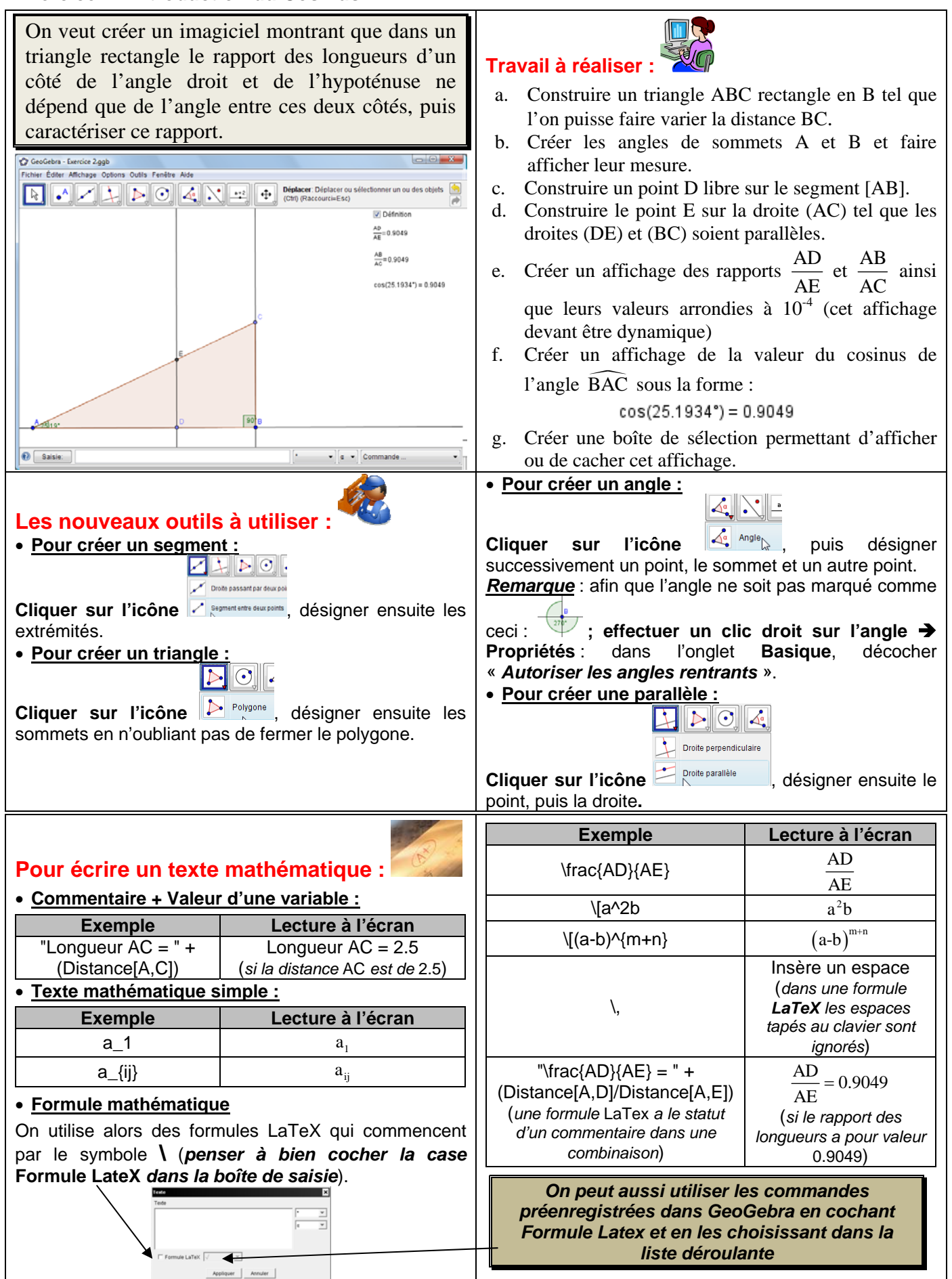

## Exercice 3 : Cercles et sécantes

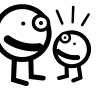

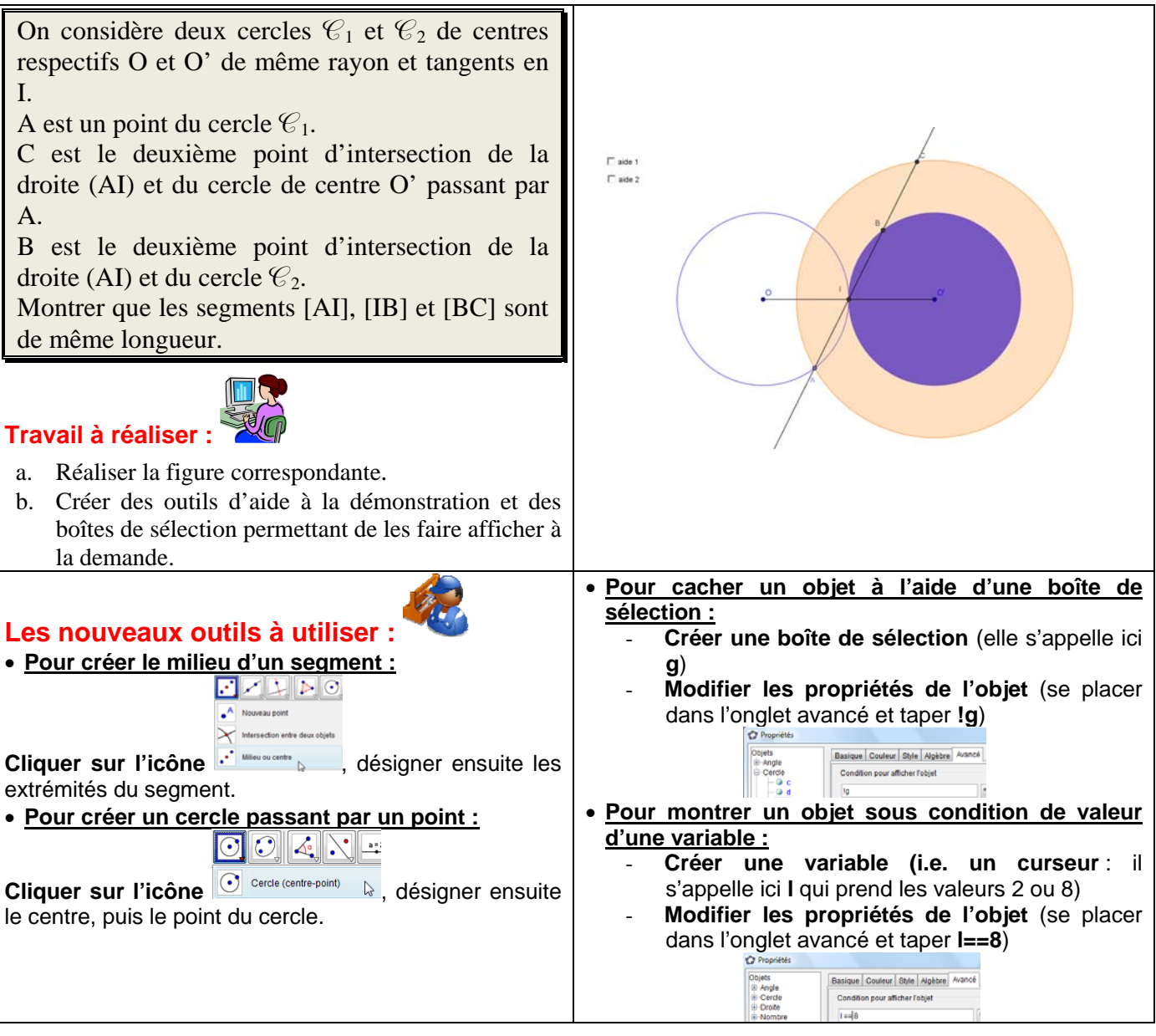